## 关于百川教育网络课堂的使用方法

导读:

百

第一部分:PC 端

**BaichuanEdu** 

教

音

JII

- 1、网课首页
- 2、登录
- 3、个人中心
- 4、课程包
- 5、课程进度
- 6、观看视频
- 7、下载课件
- 第二部分:微信端
- 第一部分:PC 端
- 1、PC 端网页:
- 方式一:直接输入 http://baichuanmba.yunduoketang.com/
- 方式二:进入百川教育官网 http://www.100chuan.cn/

点击"网络课堂"——"百川面授班网络课堂入口"进入页面。

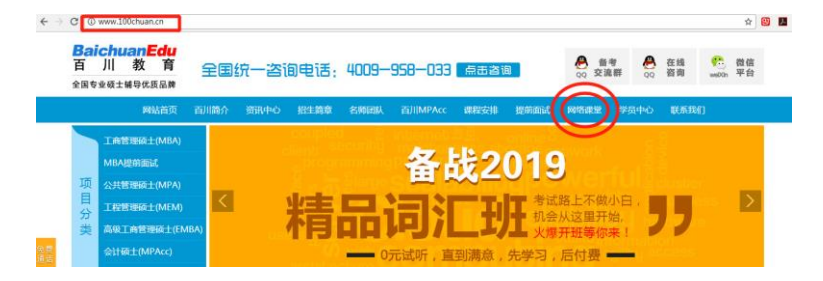

1

2、登录:

JII

百

**BaichuanEdu** 

教

音

用户名 : 11 位手机号;

初始密码:手机号后6位。

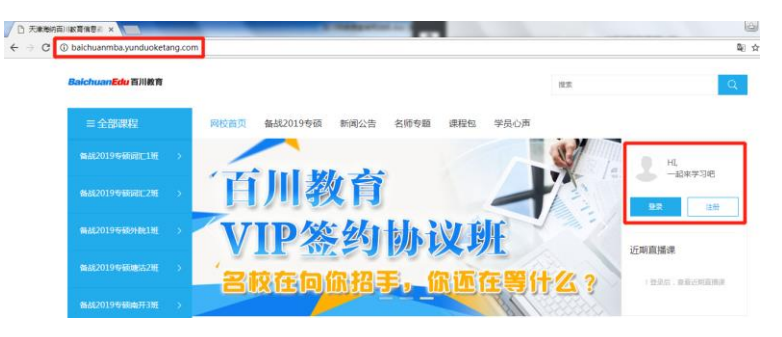

3、单击"个人头像"或"ID",进入"个人中心"。

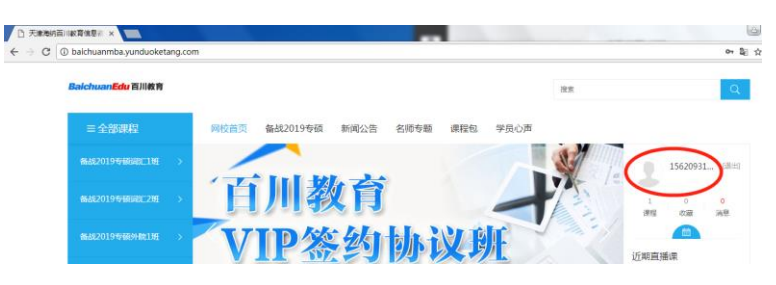

(PS, 登陆后在页面右上角"个人设置"中可修改头像, 密码等个人资料)

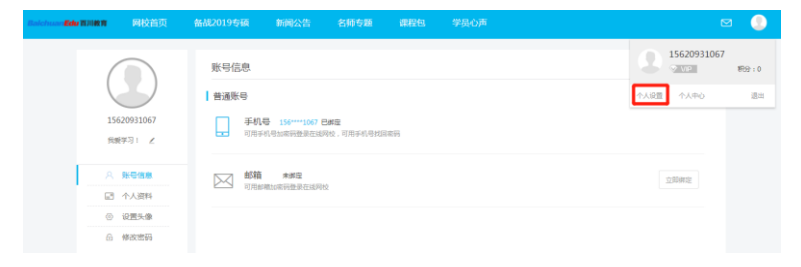

2

- *BaichuanEdu* 百川教育
- 4、在左侧目录中选择"课程包"——寻找相应的班级、科目,"进入学习"。

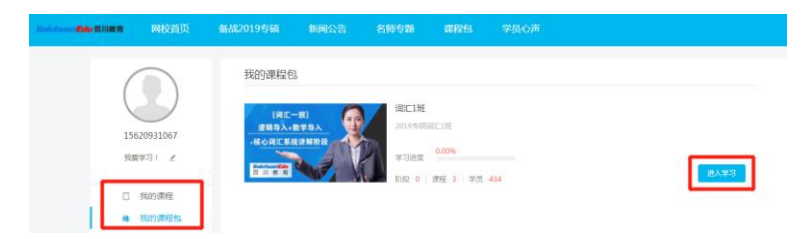

## ★ 5、进入课程界面,"课程介绍"一栏中,查看课程进度。

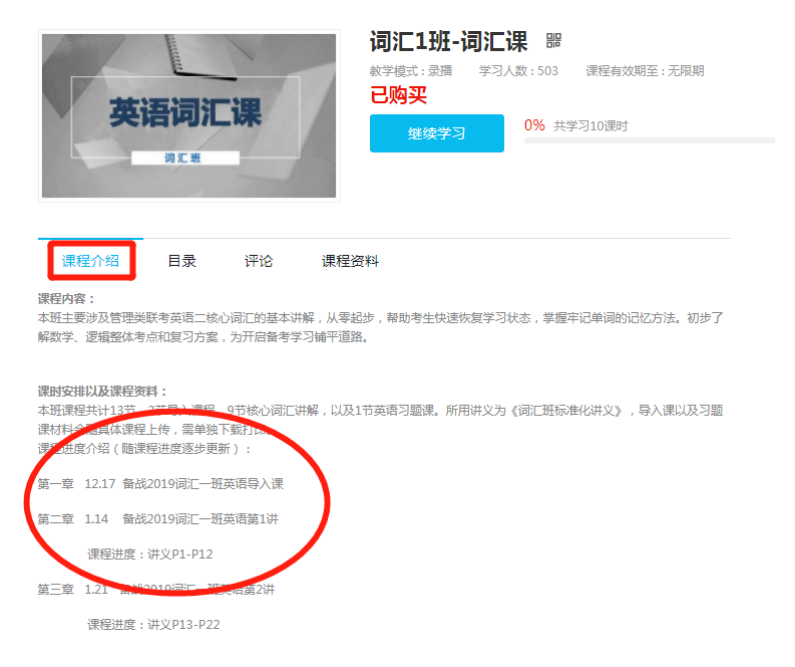

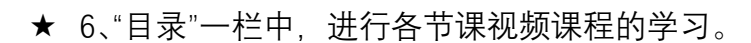

全部课程 \ 备战2019专硕词汇1班 \ 词汇课 \ 词汇1班-词汇课

**BaichuanEdu** 

教

音

JII

百

| 英语词汇课                                                                             | <ul> <li>词汇1班-词汇课 副</li> <li>数字模式: 泉通 学习人数: 503 課程有效期至: 无限期</li> <li>已购买</li> <li>総実学习</li> <li>0% 共学习10演封</li> </ul> |  |
|-----------------------------------------------------------------------------------|----------------------------------------------------------------------------------------------------|--|
|                                                                                   | 读十                                                                                                    |  |
| <ul> <li>● 第 第一章:词汇号入课</li> <li>● 第 第一节:词汇号入课上</li> <li>● 第 第二节:词汇号入课下</li> </ul> | 会議         01:04:22           会議         00:53:04                                                                     |  |
|                                                                                   | -                                                                                                    |  |
| 🝚 📴 第一节:词汇一上                                                                      | 上次学习 01:31:41                                                                                                    |  |
| ○ 🗗 第二节:词汇一下                                                                      | 01:34:16                                                                                                    |  |

## ★ 7、同上, 在课程界面, "课程资料"一栏中, 进行资料 PDF 的下载。

|                |            |        | 词汇1班-词<br><sup>数学模式:</sup> 录播 · · · | <b>词汇1班-词汇课 器</b><br>数学模式: 录播 学习人数: 503 课程有效期至: 无限期<br><mark>已购买</mark> |       |  |  |
|----------------|------------|--------|-------------------------------------|-------------------------------------------------------------------------|-------|--|--|
|                | <b>词汇班</b> | - 1015 | 继续学习                                | 0% 共学习10遭时                                                              |       |  |  |
| 课程介绍<br>全部 較材  | 目录         | 评论     | 课程资料                                |                                                                         |       |  |  |
| 资料名称           |            |        | 文件大小                                | 上传时间                                                                    | 下载资料  |  |  |
| 🛛 12.17备战2019支 | 英语词汇导入证    | ₽.pdf  | 194.12KB                            | 2018-02-23                                                              | de la |  |  |

第二部分:微信端

1、关注微信公众号"百川 MBA", 下方菜单"最新课程"——"百川 V 网校", 进入网课页面。

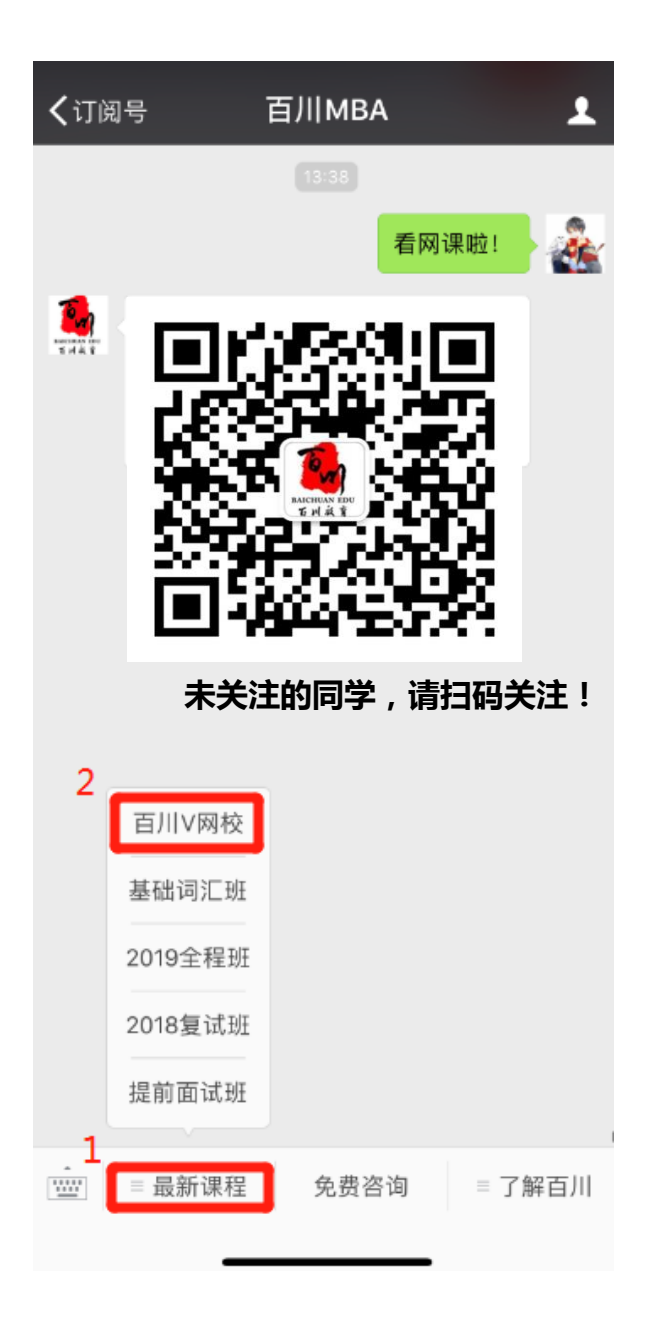

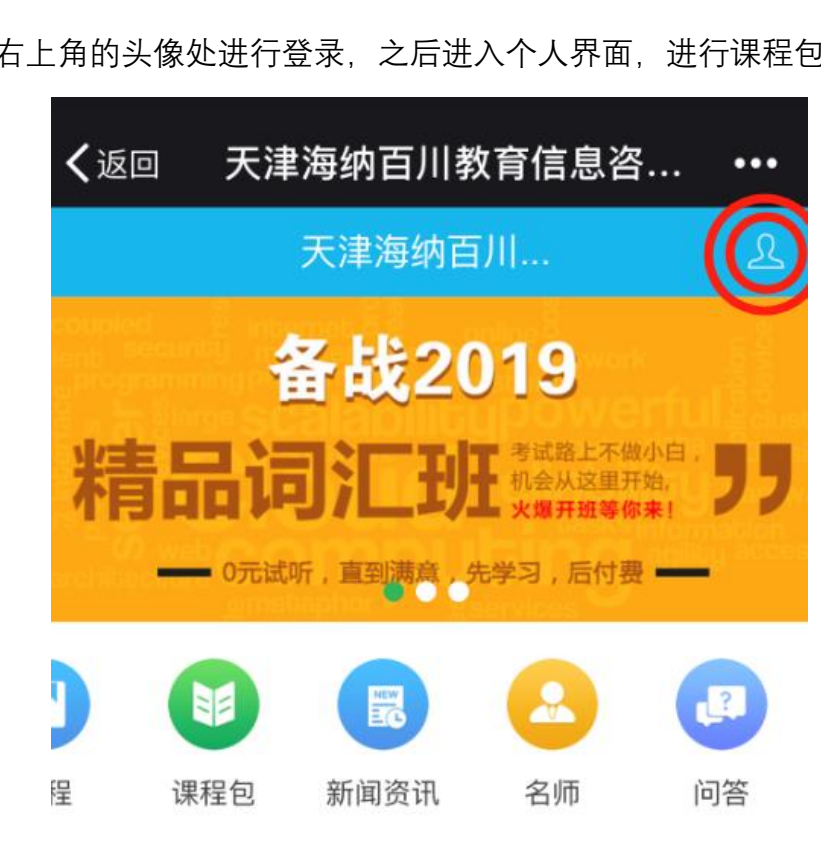

2、在右上角的头像处进行登录,之后进入个人界面,进行课程包学习。

**BaichuanEdu** 

JII

百

教

音

6